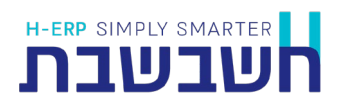

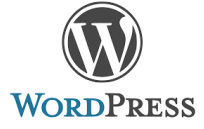

## **H-Connect**

## <u>הסבר לשימוש תוסף Net Passport</u>

1. יש להוריד את התיקייה <u>מהקישור המצ"ב</u>

2. יש להתקין את התוסף בלוח הבקרה באתר תחת לשונית: **תוספים >> תוסף חדש**, כפתור **העלאת תוסף.** 

יש לטעון את קובץ ה -ZIP ולאחר טעינת הקובץ להקיש על כפתור התקנה.

3. לאחר התקנת התוסף, תחת לשונית **הגדרות**, ייתוסף מסך הגדרות של התוסף.

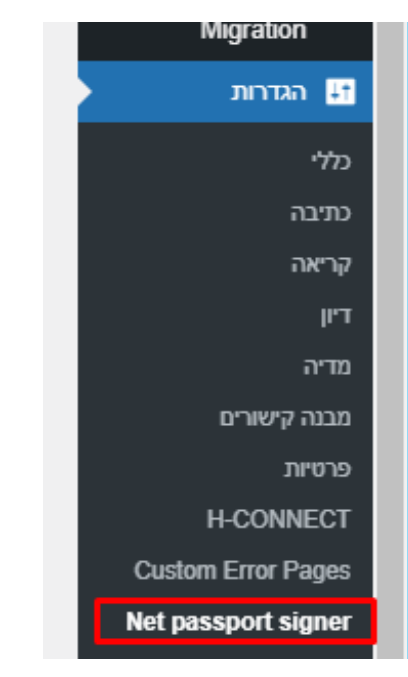

במסך זה יש להזין את פרטי ה-NetPassport ID, Private Key, לפי מזהה הספק שהורדתם מהאתר

net-passport.io בהתאמה לדוגמה:

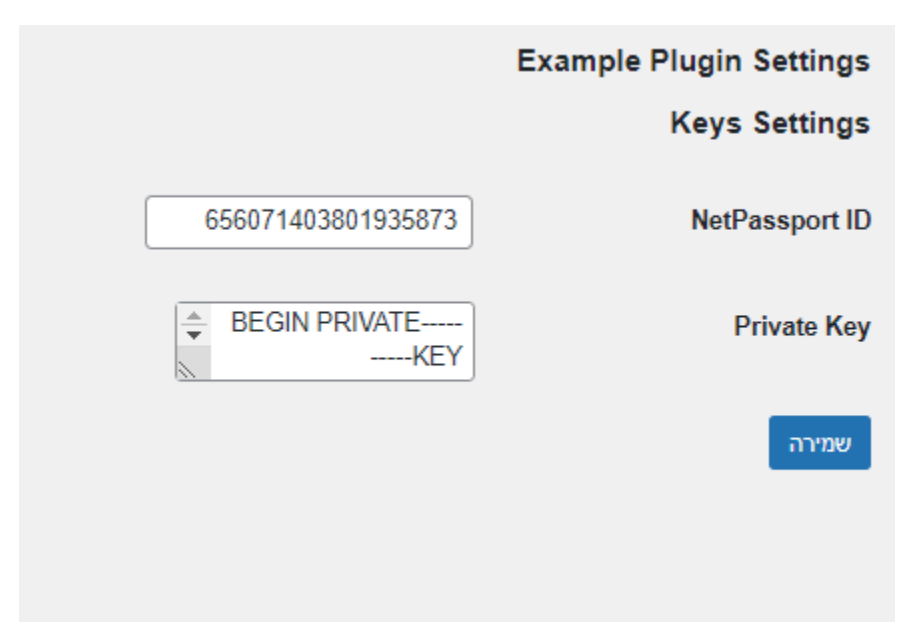

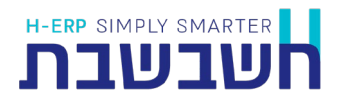

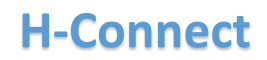

לאחר התקנת התוסף, והגדרת הפרטים שציינו לעיל, על מנת לבצע את החתמת הנתונים, בקוד קריאת API, יש להוסיף את הפרמטרים לפי מה שמצויין להלן:

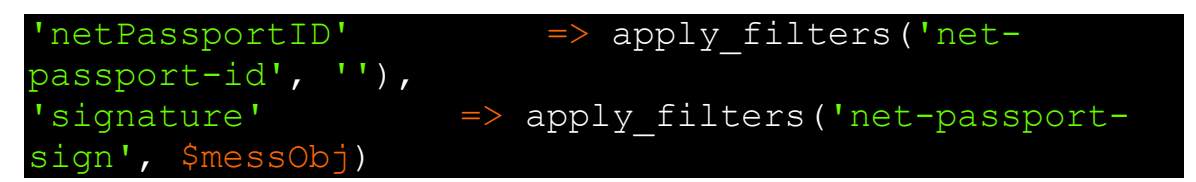

החתמת הנתונים תתבצע ע"פ הגדרות מערכת זו.